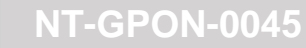

## Adicionando a OLT Lightdrive no Sistema de Gerência Conscius Lite

## 1 Objetivo

Demonstrar a integração do sistema de gerência conscius lite com a OLT Lightdrive 2500.

### 2 Abrangência

Este documento é válido para o sistema de gerência conscius lite e OLT Lightdrive 2500.

### 3 Topologia de referência

Furukawa Electric

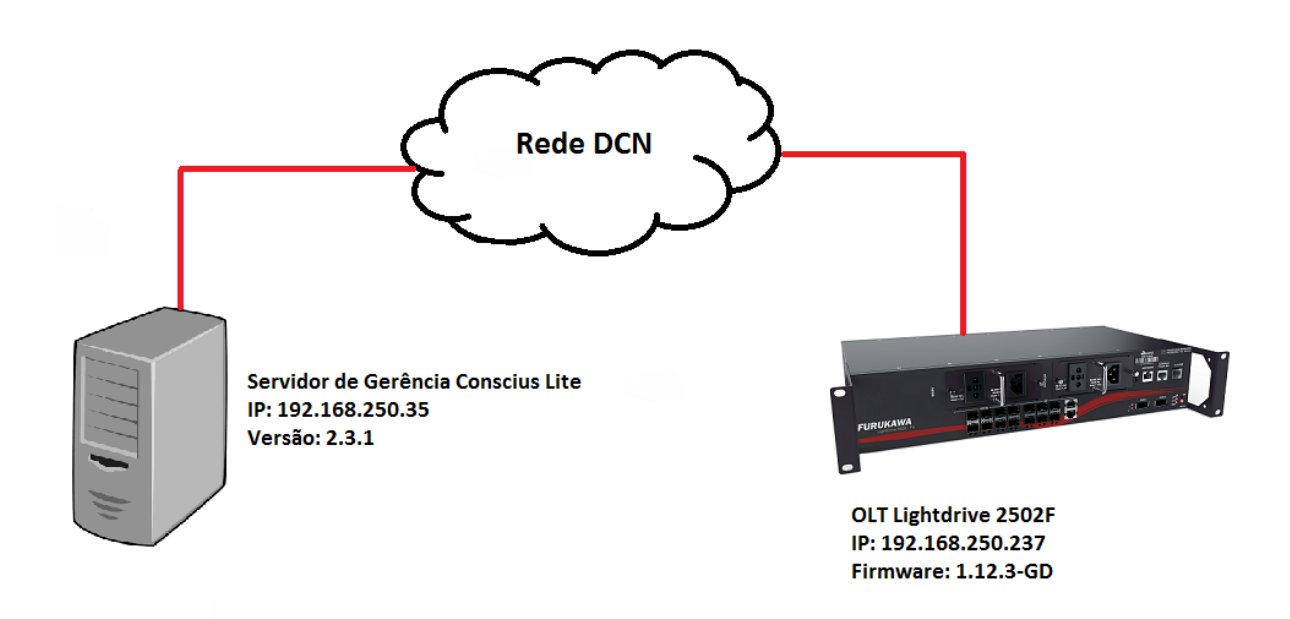

### 4 Procedimento

4.1 Acessar o servidor conscius lite via SSH

Para acessar a CLI do servidor é preciso iniciar uma comunicação SSH. Exemplo:

- IP: 192.168.250.35
- Usuário e senha: ems (default da instalação)
- Porta: 22 (default da instalação)

# **NT-GPON-0045**

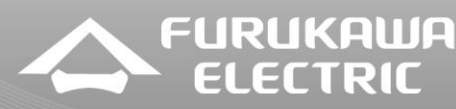

| Category: Category: Catego |                                                                               | ×                                      |
|----------------------------------------------------------------------------------------------------|-------------------------------------------------------------------------------|----------------------------------------|
|                                                                                                    | or your PuTTY ses<br>ou want to connec<br>s)<br>Rlogin () SSH<br>ored session | ssion<br>et to<br>Port<br>22<br>Serial |
| Close window on exit:                                                                                                    | -                                                                             | Save<br>Delete                         |

Com acesso ao servidor, faça o teste de comunicação PING originado pelo servidor e com destino a OLT Lightdrive:

> root@FEL-CNS-SUP:/home/ems# ping 192.168.250.237 PING 192.168.250.237 (192.168.250.237) 56(84) bytes of data. 64 bytes from 192.168.250.237: icmp\_seq=1 ttl=64 time=9.38 ms 64 bytes from 192.168.250.237: icmp\_seq=2 ttl=64 time=0.917 ms 64 bytes from 192.168.250.237: icmp\_seq=3 ttl=64 time=4.21 ms 64 bytes from 192.168.250.237: icmp\_seq=4 ttl=64 time=2.87 ms 64 bytes from 192.168.250.237: icmp\_seq=5 ttl=64 time=4.92 ms 64 bytes from 192.168.250.237: icmp\_seq=5 ttl=64 time=4.92 ms 65 bytes from 192.168.250.237: icmp\_seq=5 ttl=64 time=4.92 ms 66 bytes from 192.168.250.237: icmp\_seq=5 ttl=64 time=4.92 ms 67 c --- 192.168.250.237 ping statistics ---5 packets transmitted, 5 received, 0% packet loss, time 4004ms rtt min/avg/max/mdev = 0.917/4.462/9.383/2.814 ms root@FEL-CNS-SUP:/home/ems#

Faça o mesmo teste com o PING originado na OLT com destino ao servidor:

```
LightDrive#ping 192.168.250.35

PING 192.168.250.35 (192.168.250.35): 56 data bytes

64 bytes from 192.168.250.35: seq=0 ttl=64 time=2.2 ms

64 bytes from 192.168.250.35: seq=1 ttl=64 time=2.3 ms

64 bytes from 192.168.250.35: seq=2 ttl=64 time=1.8 ms

64 bytes from 192.168.250.35: seq=3 ttl=64 time=1.7 ms

64 bytes from 192.168.250.35: seq=4 ttl=64 time=1.5 ms

64 bytes from 192.168.250.35: seq=5 ttl=64 time=1.3 ms

^C

--- 192.168.250.35 ping statistics ---

6 packets transmitted, 6 packets received, 0% packet loss

round-trip min/avg/max = 1.3/1.8/2.3 ms

LightDrive#
```

### 4.2 Configurações de parâmetros SNMP na OLT Lightdrive

FURUKAWA

ELECTRIC

Para realizar a integração do sistema de gerência com a OLT é preciso configurar 3 parâmetros, sendo eles:

- SNMP community (neste cenário a comunidade de exemplo é private);
- SNMP Manager, versão SNMP e porta para envio de traps (neste cenário o ip 192.168.250.35 é o servidor de gerência conscius, a versão do SNMP é v2 e a porta para envio de traps é 2162);
- **Time-out** da interface console (é o time-out que o sistema de gerência usa para acesso ao equipamento, e neste exemplo foi usado **0 30** que significa 0minutos e 30segundos por sessão);

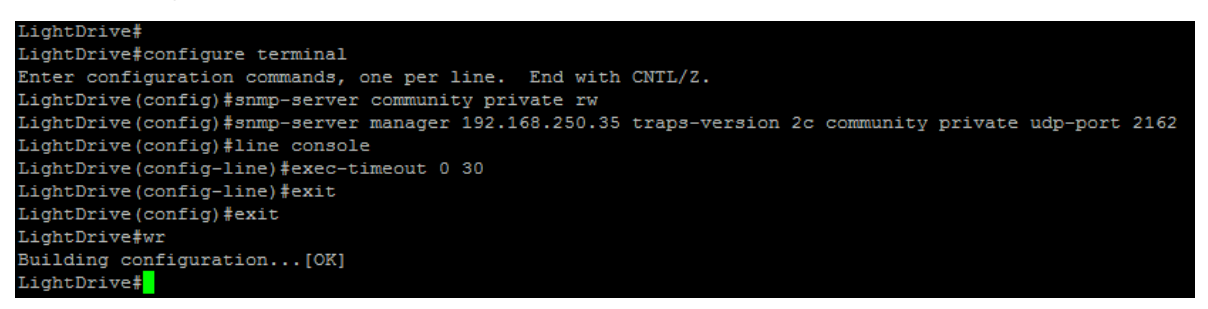

4.3 Acessando o sistema de gerência Conscius Lite

Para acessar a interface WEB do sistema é preciso abrir um navegador de internet (Mozilla Firefox, Google Chrome, etc.), e colocar o IP do servidor no campo domínio. Exemplo:

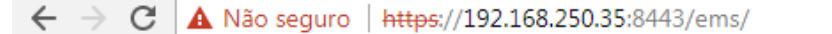

Logo após colocar o endereço do servidor, a tela de autenticação ao sistema vai aparecer. O usuário e senha de acesso padrão é **root/root**.

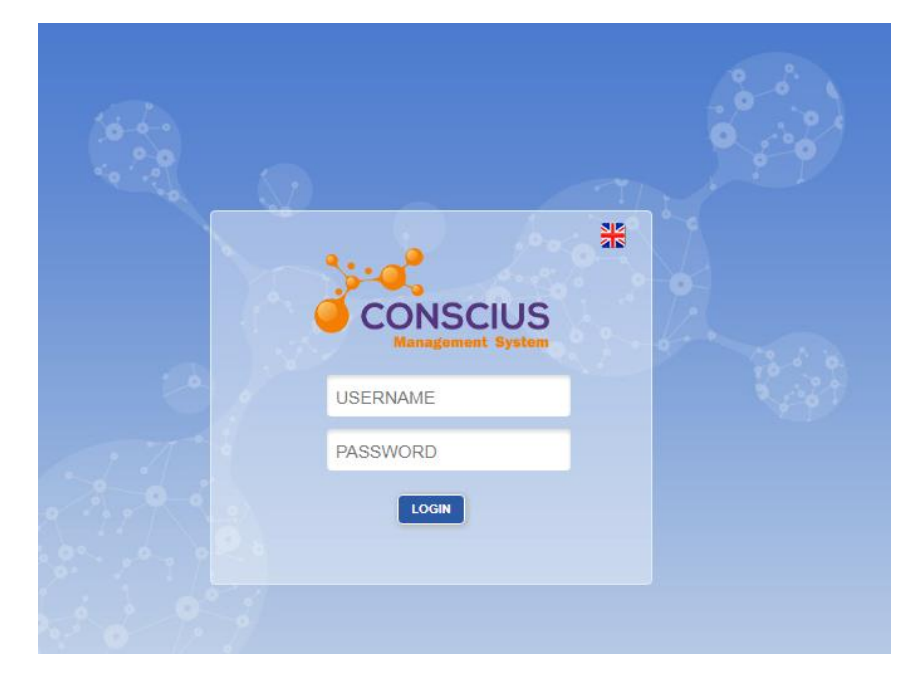

Este documento pode estar desatualizado. Baixe sempre a versão atual no site da Furukawa

Argentina 0800 800 9701 | Brasil 0800 41 2100 | Bolivia 800 10 2222 5445 | Chile 123 00209395 | Colombia 01800 518 1160 | Paraguay 00 812 800 5446 | Perú 0800 54089 | Uruguay 0004 019 0337 | Venezuela 08001008511 CENTRAL DE SERVIÇO AO CLIENTE CENTRAL DE SERVICIO AL CLIENTE

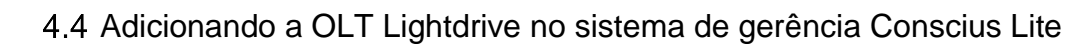

Com o acesso a interface WEB do sistema é preciso acessar a aba Network e Add Node:

|                  |         |          |          | ТЕМ                      |   |
|------------------|---------|----------|----------|--------------------------|---|
| Add Node         |         |          |          |                          |   |
| Active Alarr     | ର୍ ବ୍ ତ | Alerts   | ର୍ଷ୍ ତ   | Active Alarms - Category | 0 |
| Node List        |         |          |          |                          |   |
| Node Maintenance |         |          |          |                          |   |
| No alarms four   | d       | No alarm | is found | No alarms found          |   |
|                  |         |          |          |                          |   |
|                  |         |          |          |                          |   |
|                  |         |          |          |                          |   |

### Selecione a opção Discover Node:

Furukawa Electric

| NETWORK :: ADD N | NODE                                                                          |                                       |
|------------------|-------------------------------------------------------------------------------|---------------------------------------|
|                  | Discover Node<br>Discover nodes on the network management.                    |                                       |
|                  |                                                                               |                                       |
|                  | Manual Addition                                                               |                                       |
|                  | Add Node - SNMP Protocol<br>Add nodes that uses the SNMP protocol             |                                       |
|                  | Add Node - Corba Protocol<br>Add nodes that uses the CORBA protocol           |                                       |
|                  | Add Node - Proprietary Protocol<br>Add nodes that uses a proprietary protocol | · · · · · · · · · · · · · · · · · · · |
|                  |                                                                               |                                       |

### E por último a opção DIRECT ACCESS:

| NETWORK :: ADD NODE :: DISCOVERY CONFIGURATION |               |  |  |  |  |  |  |
|------------------------------------------------|---------------|--|--|--|--|--|--|
|                                                |               |  |  |  |  |  |  |
|                                                | DIRECT ACCESS |  |  |  |  |  |  |
|                                                | BACK          |  |  |  |  |  |  |

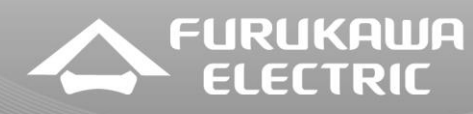

Na última janela é preciso preencher as informações de acordo com o que foi configurado nos passos anteriores. Segue exemplo:

| NETWOR |                                                                                                    |  |
|--------|----------------------------------------------------------------------------------------------------|--|
|        | IDENTIFICATION                                                                                           |  |
|        | IP Address: 192.168.250.237 Probe: Global Probe 1                                                        |  |
|        | PROTOCOL                                                                                                 |  |
|        | SNMP                                                                                                    |  |
|        | Version:     V1 V2c     Port:     161       Read Community:     private     Write Community:     private |  |
|        | Run discovery process in background mode                                                                 |  |
|        |                                                                                                    |  |

Para finalizar a integração é preciso escolher um nome para a OLT no sistema de gerência. No exemplo foi usado **Lightdrive**:

| NETWOR | RK :: ADD NODE :: DISCOVERED NODE TYPE                        |  |
|--------|---------------------------------------------------------------|--|
|        | Discovery Properties<br>IP Address: 192.168.250.237 Port: 161 |  |
|        | Discovery status by protocol                                  |  |
|        | Select one identified agent type to generate the device.:     |  |
|        | NODE NAME: LightDrive                                         |  |
|        | BACK CANCEL ADD NODE                                          |  |
|        | *****                                                         |  |

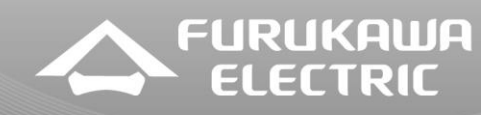

Depois de feito o procedimento já é possível identificar o equipamento na gerência:

| NETWORK :: NODE LIST      |                       |             |           |                 |        |                       |           |         |
|---------------------------|-----------------------|-------------|-----------|-----------------|--------|-----------------------|-----------|---------|
|                           |                       |             |           |                 |        |                       |           |         |
|                           | REFRESH CLEAR FILTERS |             |           |                 |        |                       |           |         |
| Status<br>All <b>v</b>    | Display Name 🗢        | Parent Name | Address ≎ | IP Address 🗘    | Port 🗘 | Communication<br>Type | Product O | Actions |
| Ο                         | LightDrive            | -           |           | 192.168.250.237 | 161    | SNMP v2c              | OLT 2500  | 🔹 🛪     |
| Total of Nodes: 1 1 1 1 1 |                       |             |           |                 |        |                       |           |         |

# 5 Arquivos de Firmware e atendimento de Suporte

Os arquivos de firmware atuais para os equipamentos Furukawa estão disponíveis em nosso portal de suporte no seguinte link:

http://support.furukawalatam.com/formulario/faq.asp#

Basta fazer uma busca pelo nome do equipamento ou por alguma tecnologia ("GPON" ou "firmware" por exemplo).

Caso tenha alguma dificuldade e queira entrar em contato com o suporte técnico de equipamentos, selecione o formulário "equipamentos" no link abaixo e preencha com suas dúvidas.

http://support.furukawalatam.com/formulario/